## Downloading Digital Magazines with Zinio

## First-time User? Create a Library Zinio Account

- From the <u>SLDL website</u>, click the **Zinio** Digital Magazines link to be directed to the <u>SLDL Zinio website</u>.
- 2. Click **Create Account**. Enter your SLDL card number and choose **Validate**.
- Create an account by entering your email address, a password, and your name. Click Create Account.
- 4. A **confirmation email** will be sent to the email address you enter. Access that email address and click on the link in the email to finish activating your account. (*The email will say it comes from Spring Lake District Library*)
- After confirming your account, click Return to Login. Enter your email address and password to begin browsing magazines!

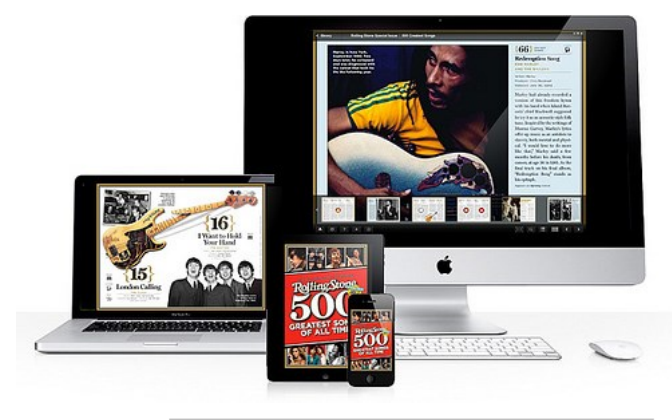

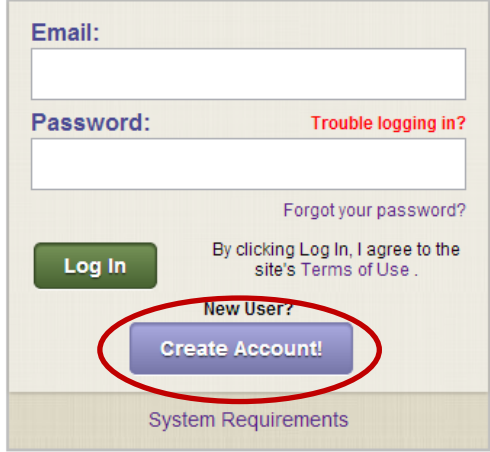

| Email: *                                                                                    |
|---------------------------------------------------------------------------------------------|
| youremail@domain.net                                                                        |
| Password: *                                                                                 |
| •••••                                                                                       |
| Repeat Password: *                                                                          |
| •••••                                                                                       |
| Your Name:                                                                                  |
| Sample Account                                                                              |
| Or hurt                                                                                     |
| Create Account Return to login                                                              |
| By creating an account,                                                                     |
| Tagree to the site's Terms of Use .                                                         |
| — Kequireu                                                                                  |
| System Requirements                                                                         |
| Nietriet Library school@scheligital.comi Apr 9 (4 days ago) 🖑 🔔 🖉                           |
|                                                                                             |
| k you for registering with our PBdigital Gateway library portal and <mark>7inio</mark> This |

Welcomel Thank you for registering with our RBdigital Gateway library portal and Zinio. This account may be used for Zinio as well as other RBdigital Gateway services. Your account is active. Access your RBdigital Gateway account: <u>https://rbdigital.com/</u> <u>springlakemi/Zinio</u> We look forward to helping you get the most out of this exciting service. Thank you for your

We look forward to helping you get the most out of this exciting service. Thank you for your commitment to the library, and we hope you enjoy this service. You may verify your email by clicking on this link: https://todigital.com/patrond.php?t=QGpBcMxoGuX3UG5XDIALII04mXPeQP LgbdF5d9whgxP03e7fUz

Thank you! RBdigital Gateway Team

Spring Lake I

Spring Lake District Lib.

Welcome to Spring Lake District Library RBdigital Gateway and Zinio for Libraries

Spring Lake District Library

## Browse, Select, and Read Digital Magazines

- 1. Log into Zinio using your account's email address and password. You will see all the digital titles available to you (there are multiple pages of titles).
- 2. Click on the magazine cover of your choice. A new window or tab titled Your Reading List will open. Click on the cover of the magazine to start reading. (If using Internet Explorer as your web browser, you will need to update to at least Internet Explorer 9 in order to view magazines.)
- 3. In the future, when you **log** into Zinio, you can click Go to My Zinio Collection in the upper left hand corner of the webpage to go directly to your magazines.
- Go to My Zinio Collecti n 🔪 Log Out FAQ Help / Contact Us Spring Lake District Library Welcome to our Zinio digital magazine collection! Here are some helpful steps to using our service: Step 1 — Click on the magazine in our collection that you would like to view Step 1 — Click of the magazine in our cellular inda you would like to view. Step 2 — You will be taken to the magazine's landing page on zinic com. NOTE: You must have a separate Zinio account to read and manage your magazines. If you do not have a Zinio account, you may create one for free on the landing page. If you have an existing Zinio account, click 'Sign in here' on the landing page to access your magazine. Step 3 — Once on Zinio com, if you wish to navigate back to your library's Zinio page, click the 'Return to Library Collection' tab on your browser. ▼ Go! Keyword: Title: Genre: AII # A B C D E F G H I J K L M N O P Q R S T U V W X Y Z

Next >>

4. To read your magazines on a mobile device,

download the Zinio app from your device's app store. After installing the app, log in with your Zinio account to access and download magazines.

Congratulations! You're ready to read online magazines through the library!

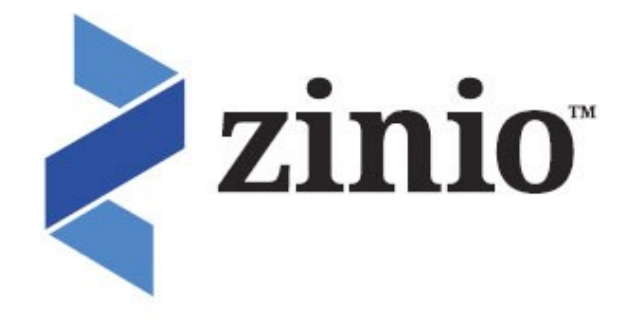

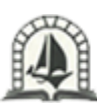

Spring Lake District Library